# **Outlooki seadistamine Androidis**

Siit juhendist leiad juhised Outlooki seadistamise kohta Androidis.

### 1 In English

Microsoft 365 teenuste kasutamisel on kohustuslik rakendada kaheastmelist autentimist: Kaheastmelise autentimise aktiveerimine.

# Juhised

- 1. Ava Androidi või Gmail meilirakendus.
- 2. Vali konto tüübiks Office365.

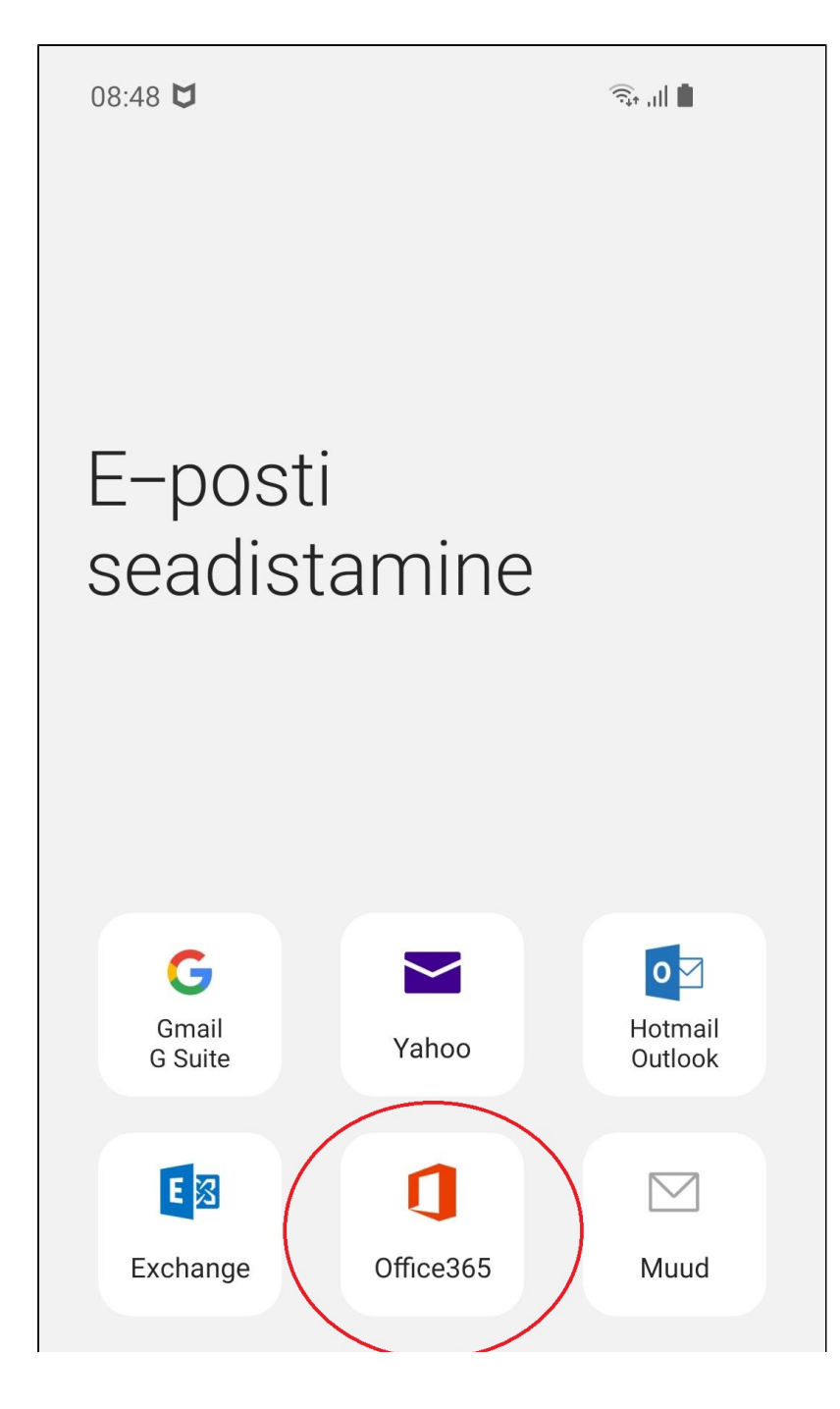

|  | 0 | < |
|--|---|---|

3. Sisesta kasutajanimi kujul kasutajanimi@ut.ee ja sisesta parool ning kaheastmeline autentimine.

| Microsoft<br>Sisselogimine          |                         |        |  |  |
|-------------------------------------|-------------------------|--------|--|--|
| kasutajanimi@ut.ee                  |                         |        |  |  |
| Pole kontot? Looge se               | Pole kontot? Looge see! |        |  |  |
| Kas te ei pääse oma kontole juurde? |                         |        |  |  |
| Sisselogimissuvandid                |                         |        |  |  |
|                                     | Tagasi                  | Edasi  |  |  |
| Kasutustingimused                   | Privaatsus ja küpsis    | ed ··· |  |  |

4. Rakendus vajab postkasti lisamiseks telefoni õigusi. Vajuta nupule Edasi.

## 08:50 🖬 💆

4G+ ,1| **∎** 

< Konto teabe sisestamine

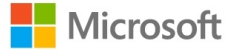

# Vajalikud õigused

Email Rakenduse teave

Selle rakenduse avaldaja pole Microsoft ega teie organisatsioon.

See rakendus soovib järgmisi õigusi:

- 🗸 Logi sisse ja loe profiili
- $\checkmark$  Access your mailboxes

Nende õigustega nõustumine tähendab, et lubate rakendusel kasutada oma andmeid, nagu on määratud avaldaja teenusetingimustes ja privaatsusavalduses. **Avaldaja ei ole esitanud oma tingimuste linke, et saaksite need üle vaadata.** Saate neid õiguseid muuta aadressil https://myapps.microsoft.com. Kuva üksikasjad

Kas see rakendus näib kahtlane? Teata sellest siin

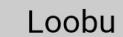

Nõustu

| Kasutustingimused | Privaatsus ja küpsised | • • • |
|-------------------|------------------------|-------|
| 111               | 0                      | <     |

5. Vali Rakenda.

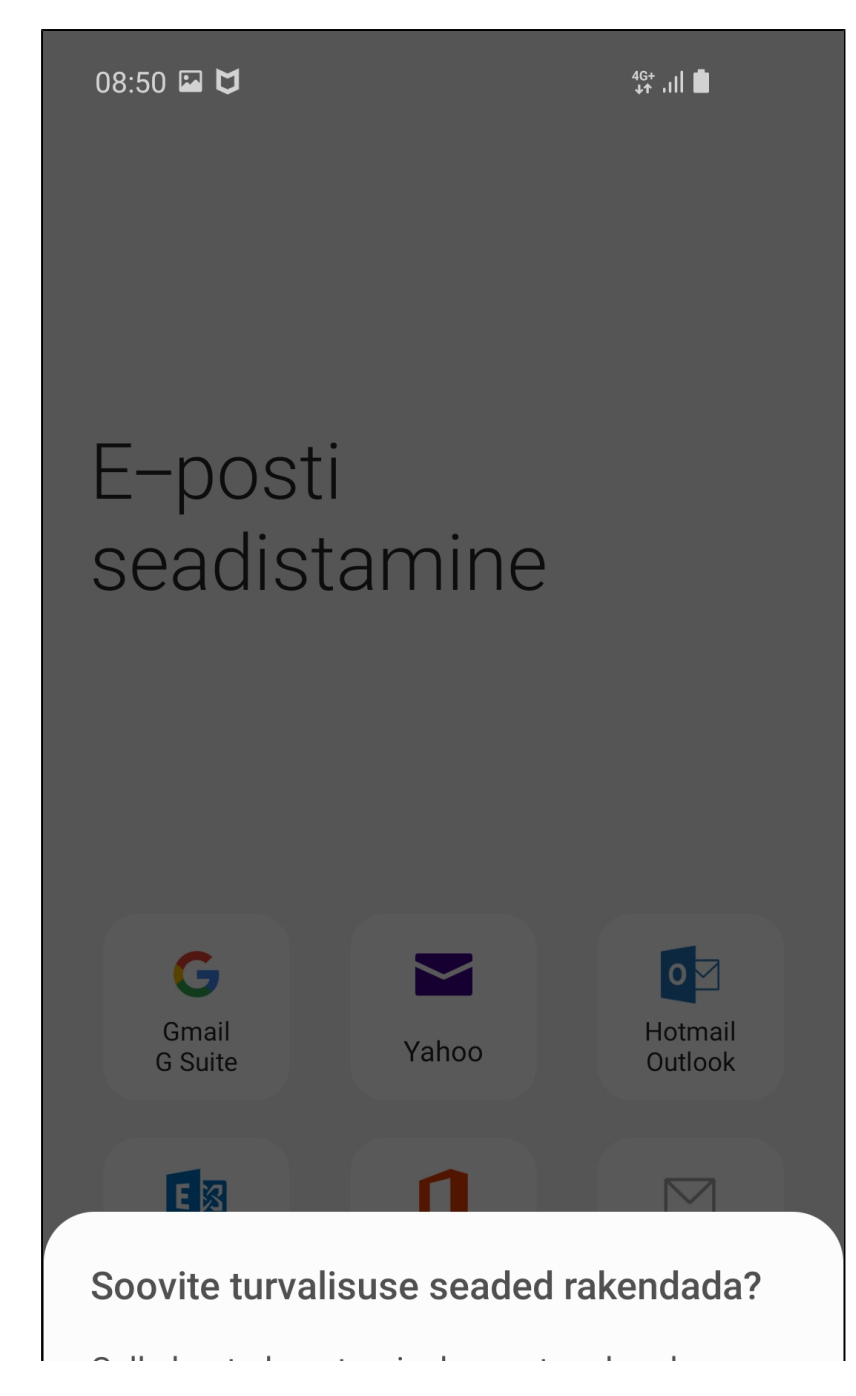

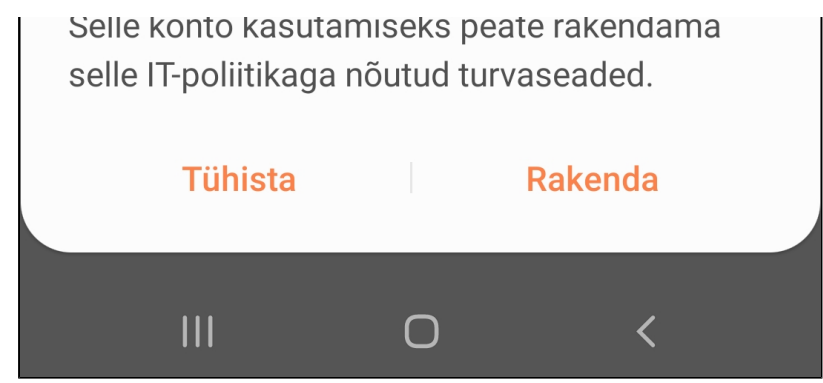

6. Siin saad seadistada sünkroniseerimise aega. Vaikesätted on sobivad. Vajuta Valmis.

| 11:02 🖬 Pm 🏟 •       |               |        |   | 🗎 III. 18 |
|----------------------|---------------|--------|---|-----------|
| < Käsitsi seadi      | S.            |        |   |           |
| E-posti sünkroonii   | mise periood  |        |   |           |
| 3 päeva 🔻            |               |        |   |           |
| E-posti sünkroonii   | mise ajakava  |        |   |           |
| Automaatne (s        | saabumisel) 🔻 |        |   |           |
| E-kirjade allalaadir | mise suurus   |        |   |           |
| Piirangut pole       | •             |        |   |           |
| Kalendri sünk. per   | riood         |        |   |           |
| 6 kuud 🔻             |               |        |   |           |
| Sünkrooni ko         | ontaktid      |        |   |           |
| Kalendrite sü        | inkroonimine  |        |   |           |
| Ülesannete s         | sünkroonimine |        |   |           |
|                      |               |        |   |           |
|                      |               |        |   |           |
|                      |               |        |   |           |
|                      |               |        |   |           |
|                      |               |        |   |           |
|                      |               |        |   |           |
|                      |               |        |   |           |
|                      |               |        |   |           |
|                      |               |        |   |           |
|                      |               |        |   |           |
|                      |               |        |   |           |
|                      |               |        |   |           |
|                      |               | Valmis |   |           |
|                      |               |        |   |           |
|                      | 111           | U      | < |           |

#### 7. Rakenduse kasutamise jaoks tuleb nõustuda rakenduse küsitud lubadega. Vajuta Aktiveeri.

**NB!** Nõusolekut küsib Office365 pilveteenus ja Androidi meilirakendus. Infotehnoloogia osakond ei ole neid seadistanud. Me ei saa nõusoleku andmisel juurdepääsu telefonile ega selle sisule, vaid pilveteenuse kaudu tekib telefoni kauglähtestamise (tehaseseadmete taastamise) võimalus. Teeme seda ainult kasutaja enda soovil.

Kui sa ei soovi nõusolekut anda, tuleb kasutada teist meilirakendust, näiteks mobiili-Outlook-i. Lisainformatsiooniks vaata juhenti siit.

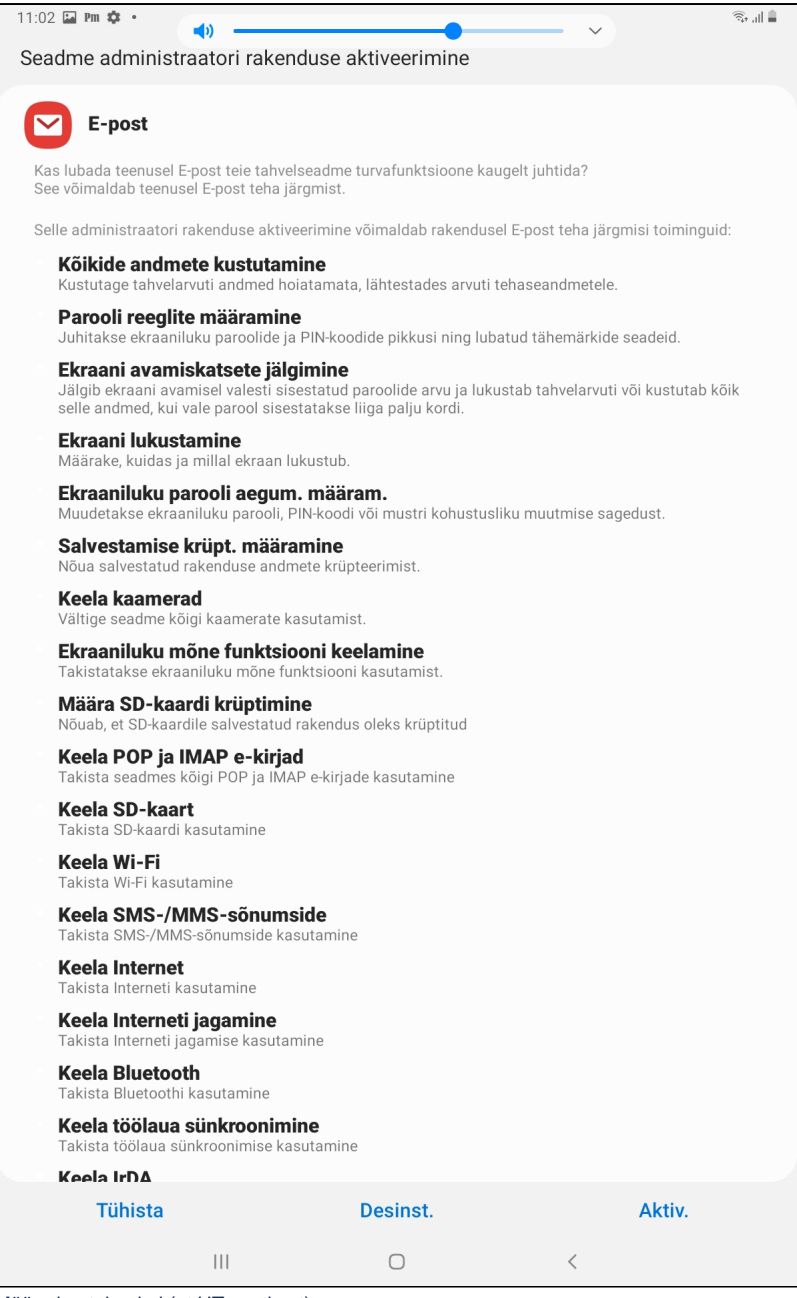

8. Määra kontole nimi (nt UT postkast).

11:28 🖬 🖬 🐝 …

🏠 👫 🔐 48% 📕

Nimede redigeerimine

Teie konto on seadistatud. Saate nüüd muuta oma konto nime ja oma väljuvate e-kirjade nime.

Konto nimi (valikuline)

UT Postkast

|  | Valmis |   |
|--|--------|---|
|  | 0      | < |

- 9. Konto on seadistatud.
- Ava Microsoft Outlook rakendus.
  Vajuta profiili ikoonile ekraani vasakul üleval servas.

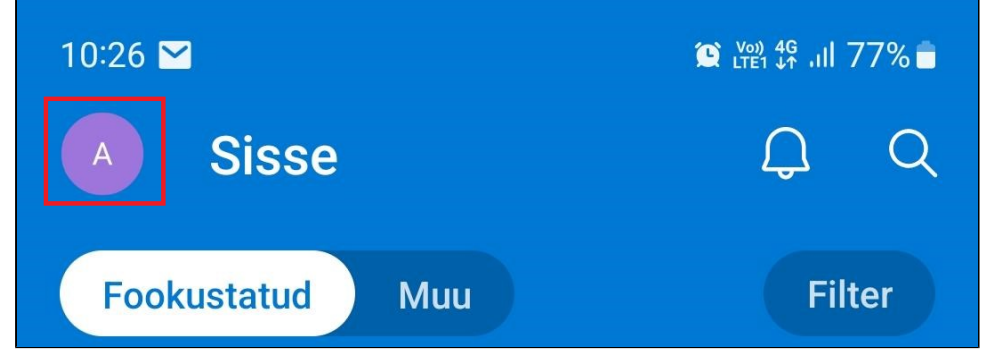

### 3. Vajuta vasakul real olevale + nupule.

|                                                                 | 10:27 🖪 🗹                                         |                      |                        | © L <sup>von</sup> 4 <sup>G</sup> .ıll 77% ∎ |            |
|-----------------------------------------------------------------|---------------------------------------------------|----------------------|------------------------|----------------------------------------------|------------|
|                                                                 | Office                                            | @ut.ee               |                        | Q                                            |            |
|                                                                 | E                                                 |                      | Sisse                  |                                              | <b>er</b>  |
|                                                                 |                                                   | Ð                    | Mustandid              | 1                                            | 0:24<br>co |
|                                                                 |                                                   | -                    | Arhiiv                 |                                              | 0:21       |
|                                                                 | +                                                 | $\triangleright$     | Saadetud               |                                              | <i>i</i> d |
| 4.                                                              | Vali Lisa konto.                                  | _                    |                        | _                                            |            |
|                                                                 |                                                   |                      | _                      |                                              |            |
|                                                                 |                                                   | Lisa kor<br>Outlook, | nto<br>Exchange, Gmail | , iCloud                                     |            |
| Se Lisa ühispostkast<br>Ühiskasutusse antud ja volitatud esinda |                                                   |                      |                        |                                              | dajat      |
|                                                                 | + Loo uus konto<br>Tasuta meiliteenus ja kalender |                      |                        |                                              |            |
|                                                                 |                                                   |                      | $\bigcirc$             | <                                            |            |

5. Jätka esmase seadistuse juhistega juhendi esimeses pooles.